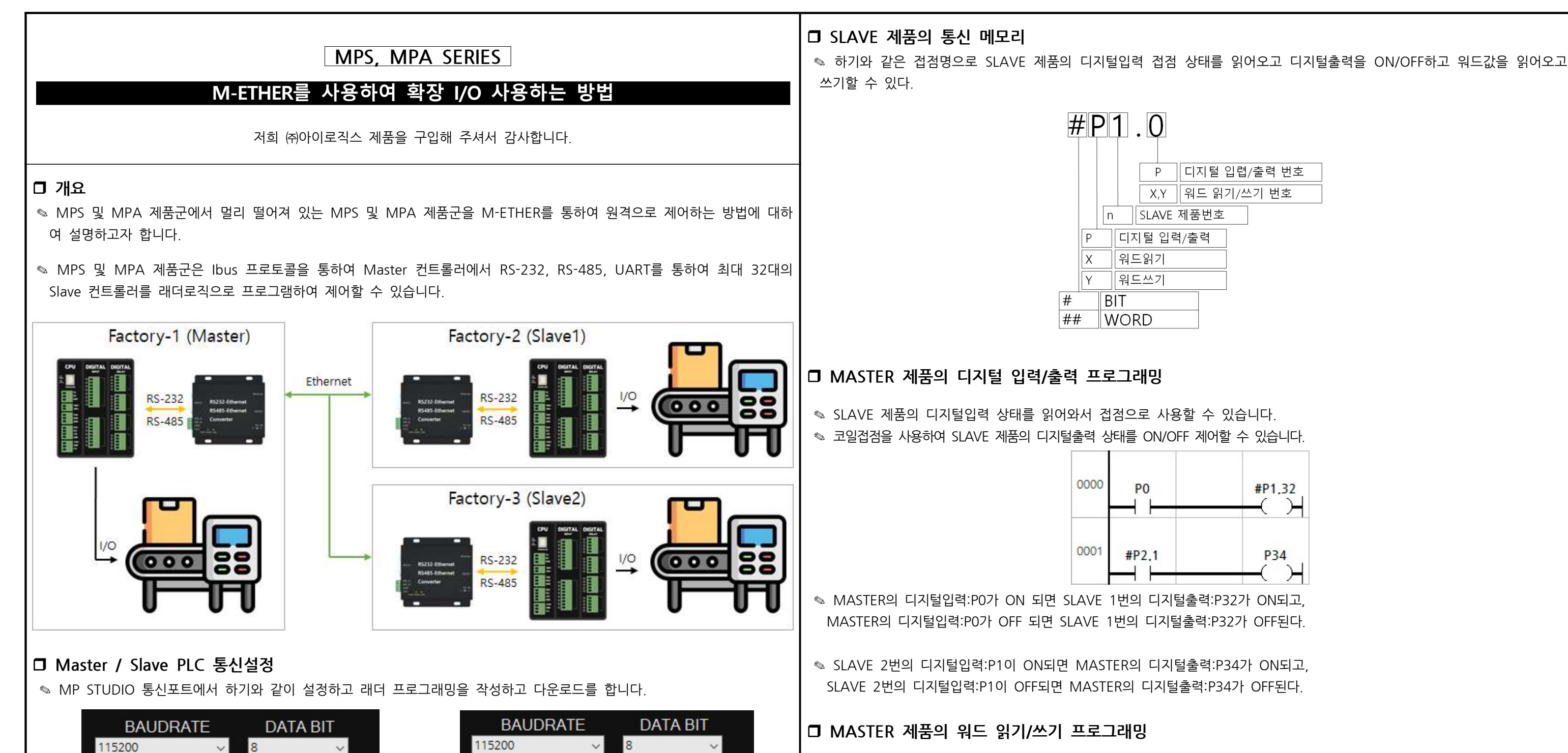

◎ MASTER에서 SLAVE 제품의 D0~D19 메모리 값을 읽어올 수 있습니다.

| MASTER | SLAVE | MASTER  | SLAVE | MASTER  | SLAVE |  |
|--------|-------|---------|-------|---------|-------|--|
| ##X1.0 | DO    | ##X1.7  | D7    | ##X1.14 | D14   |  |
| ##X1.1 | D1    | ##X1.8  | D8    | ##X1.15 | D15   |  |
| ##X1.2 | D2    | ##X1.9  | D9    | ##X1.16 | D16   |  |
| ##X1.3 | D3    | ##X1.10 | D10   | ##X1.17 | D17   |  |
| ##X1.4 | D4    | ##X1.11 | D11   | ##X1.18 | D18   |  |
| ##X1.5 | D5    | ##X1.12 | D12   | ##X1.19 | D19   |  |
| ##X1.6 | D6    | ##X1.13 | D13   |         |       |  |
|        |       |         |       |         |       |  |

S MASTER에서 SLAVE 제품의 D20~D39 메모리에 값을 쓰기할 수 있습니다.

| MASTER | SLAVE | MASTER  | SLAVE | MASTER  | SLAVE |
|--------|-------|---------|-------|---------|-------|
| ##Y1.0 | D20   | ##Y1.7  | D27   | ##Y1.14 | D34   |
| ##Y1.1 | D21   | ##Y1.8  | D28   | ##Y1.15 | D35   |
| ##Y1.2 | D22   | ##Y1.9  | D29   | ##Y1.16 | D36   |
| ##Y1.3 | D23   | ##Y1.10 | D30   | ##Y1.17 | D37   |
| ##Y1.4 | D24   | ##Y1.11 | D31   | ##Y1.18 | D38   |
| ##Y1.5 | D25   | ##Y1.12 | D32   | ##Y1.19 | D39   |
| ##Y1.6 | D26   | ##Y1.13 | D33   |         |       |

< Master PLC 통신설정 >

◎ 통신포트1~3중 M-ETHER에 연결하는 통신포트를 위와 같이 설정해야 합니다.

None

PARITY

SLAVE ADDRESS

Slave PLC 통신설정은 Slave1 PLC 기준입니다.

STOP BIT

MODE

DownLoad Enable

One

**IBUS Master** 

Slave2 PLC는 SLAVE ADDRESS를 2로 설정해야 합니다.

~

Slave3 PLC는 SLAVE ADDRESS를 3으로 설정해야 합니다.

15200 PARITY STOP BIT One None SLAVE ADDRESS MODE IBUS Slave V DownLoad Enable

< Slave PLC 통신설정 >

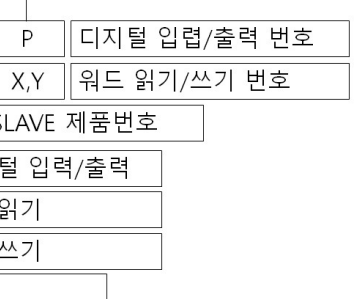

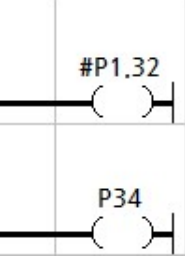

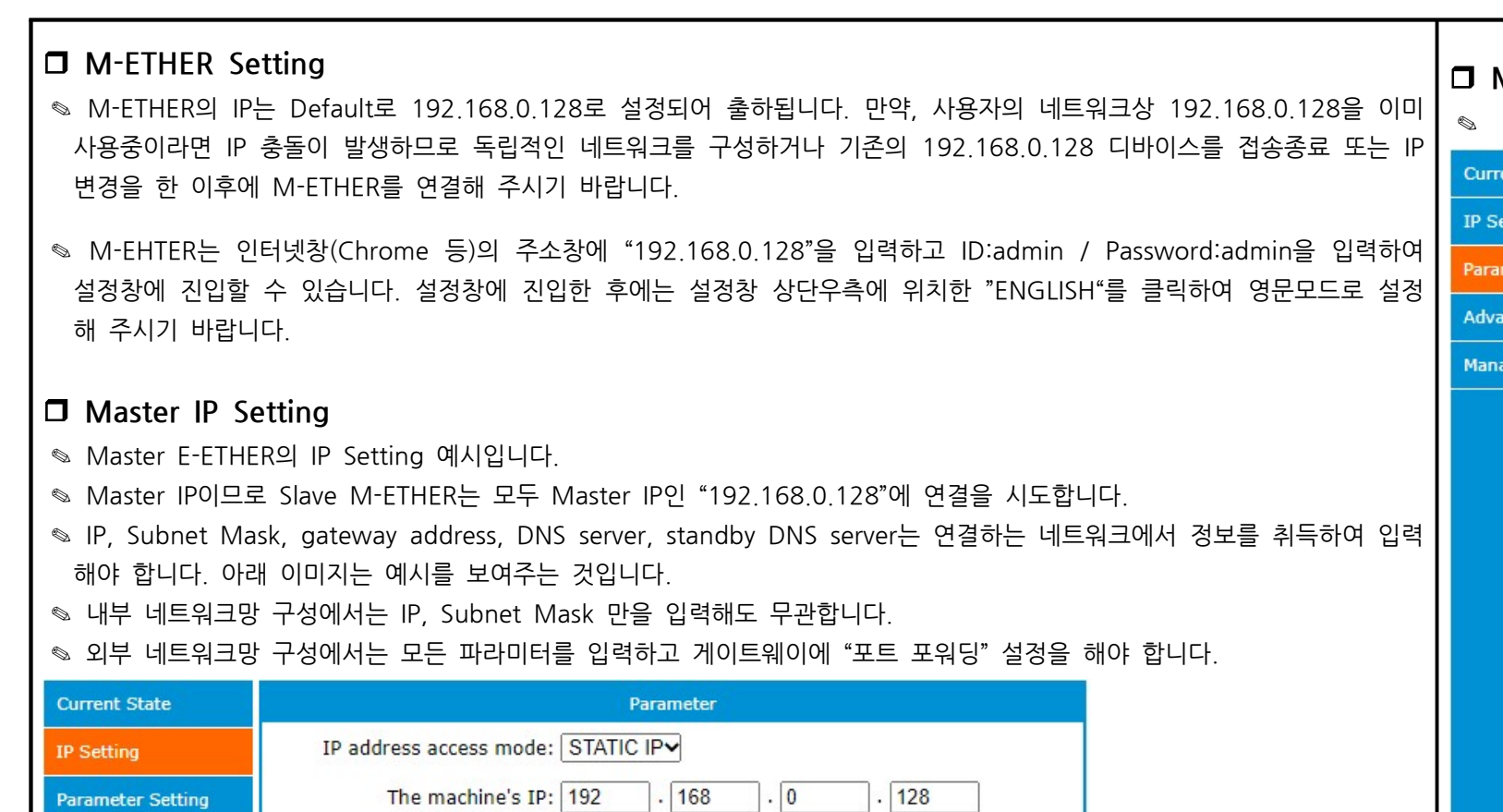

255

. 168

. 139

. 168

save setting cancel

255

. 0

. 2

. 4

. 0

. 1

69

. 1

Subnet mask: 255

DNS server: 61

The gateway address: 192

Standby DNS server: 192

Advanced Setting

Management

#### Master Parameter Setting

Para

Solution Setting의 예시입니다.

| ent State     |                                              | Parameter        |
|---------------|----------------------------------------------|------------------|
| etting        | Baud rate:                                   | 115200 (300      |
| neter Setting | Data bits:                                   | 8 <b>∨</b> bit   |
| need Cotting  | Calibration bit:                             | None             |
| nceu setung   | Stop bit:                                    | 1 <b>√</b> bit   |
| gement        | Flow control:                                | NFC~             |
|               | Serial port packing time:                    | 10 (0, 10-       |
|               | Serial port packing length:                  | 1460 (0, 4~:     |
|               | Modbus to tcp switch:                        | OFF~             |
|               | Socket A                                     | Parameter        |
|               | Work mode:                                   | TCP Server ¥     |
|               | Maximum number of TCP server<br>connections: | 6 beyond connect |
|               | Local/remote port:                           | 8888 8888        |
|               | Reconnect time:                              | 2 (0, 2~(        |
|               | Clear cache function:                        |                  |
|               | Keep alive connections:                      | <b>~</b>         |
|               | Detection time:                              | 10 (0 close      |
|               | Detection of interval:                       | 5 (2~720)        |
|               | Number of detection:                         | 30 (2~255)       |
|               | Socket B                                     | Parameter        |
|               | Work mode:                                   | TCP Client V     |

#### □ Slave1 IP Setting

◎ Slave1 E-ETHER의 IP Setting 예시입니다.

| Current State     | Parameter                         |
|-------------------|-----------------------------------|
| IP Setting        | IP address access mode: STATIC IP |
| Parameter Setting | The machine's IP: 192 . 168 .     |
| Advanced Setting  | Subnet mask: 255 . 255 .          |
| Management        | The gateway address: 192 . 168 .  |
|                   | DNS server: 61 . 139 .            |
|                   | Standby DNS server: 192 . 168 .   |
|                   | save setting cancel               |
|                   |                                   |
|                   |                                   |
|                   |                                   |
|                   |                                   |
|                   |                                   |
|                   |                                   |
|                   |                                   |
|                   |                                   |
|                   |                                   |

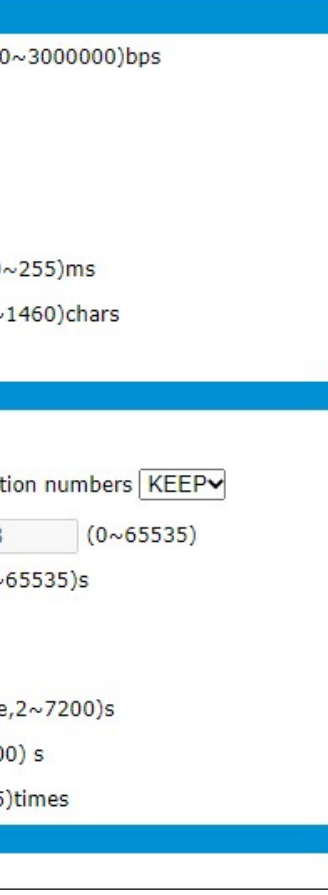

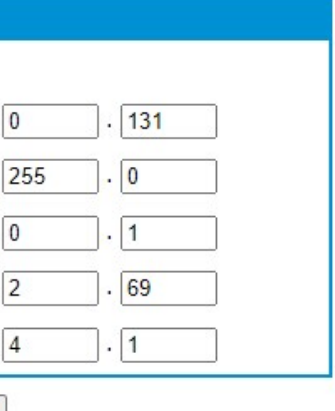

# □ Slave1 Parameter Setting

| Slave1 M-ETH        | ER의 Parameter Setting의 예시입니다.                          |
|---------------------|--------------------------------------------------------|
| Current State       | Parameter                                              |
| IP Setting          | Baud rate: 115200 (300~3000000)bps                     |
| Parameter Setting   | Data bits: 8V bit                                      |
| Turum to the second | Calibration bit: None                                  |
| Advanced Setting    | Stop bit: 1 bit                                        |
| Management          | Flow control: NFC                                      |
|                     | Serial port packing time: 10 (0, 10~255)ms             |
|                     | Serial port packing length: 1460 (0, 4~1460)chars      |
|                     | Modbus to tcp switch: OFF                              |
|                     | Socket A Parameter                                     |
|                     | Work mode: TCP Client 🗸                                |
|                     | Remote server address or<br>domain name: 192.168.0.128 |
|                     | Local/remote port: 8888 8888 (0~65535)                 |
|                     | Reconnect time: 2 (0, 2~65535)s                        |
|                     | Clear cache function:                                  |
|                     | Short link break time: 0 (0 close,2~65535)s            |
|                     | Heartbeat packet type: network heartbeat packet 🗸      |
|                     | Heartbeat packet content: heartbeat msg                |
|                     | HEX: 🗌 ASCII: 🗹                                        |
|                     | Heartbeat packet time: 2 (0 close,2~65535)s            |
|                     | Registered package type: registration packet closure 🗸 |
|                     | Keep alive connections: 🗹                              |
|                     | Detection time: 10 (0 close,2~7200)s                   |
|                     | Detection of interval: 5 (2~7200) s                    |
|                     | Number of detection: 30 (2~255)times                   |
|                     | Socket B Parameter                                     |
|                     | Work mode: UDP Server✔                                 |
|                     | Local/remote port: 0 8887 (0~65535)                    |
|                     | save setting cancel                                    |

# Slave2 IP Setting

Slave2 E-ETHER의 IP Setting 예시입니다.

| Current State     | Parameter                         |
|-------------------|-----------------------------------|
| IP Setting        | IP address access mode: STATIC IP |
| Parameter Setting | The machine's IP: 192 . 168       |
| Advanced Setting  | Subnet mask: 255 . 255            |
| Management        | The gateway address: 192 . 168    |
|                   | DNS server: 61 . 139              |
|                   | Standby DNS server: 192 . 168     |
|                   | Save setting Cance                |

### □ Slave2 Parameter Setting

Slave2 M-ETHER의 Parameter Setting의 예시입니다.

| ment State      |                                          | Param          | eter             |
|-----------------|------------------------------------------|----------------|------------------|
| Setting         | Baud rate:                               | 115200         | (300~30000       |
| rameter Setting | Data bits:                               | 8 <b>√</b> bit |                  |
| ameter Setting  | Calibration bit:                         | None           |                  |
| vanced Setting  | Stop bit:                                | 1 bit          |                  |
| inagement       | Flow control:                            | NFC~           |                  |
|                 | Serial port packing time:                | 10             | (0, 10~255)m     |
|                 | Serial port packing length:              | 1460           | (0, 4~1460)ch    |
|                 | Modbus to tcp switch:                    | OFF            |                  |
|                 | Socket A                                 | Parameter      |                  |
|                 | Work mode:                               | TCP Clier      | nt 🗸             |
|                 | Remote server address or<br>domain name: | 192.168.0      | .128             |
|                 | Local/remote port:                       | 8888           | 8888             |
|                 | Reconnect time:                          | 2              | (0, 2~65535)s    |
|                 | Registered package type:                 | registratio    | n packet closure |
|                 | Keep alive connections:                  |                |                  |
|                 | Detection time:                          | 10             | (0 close,2~7200  |
|                 | Detection of interval:                   | 5              | (2~7200) s       |
|                 | Number of detection:                     | 30             | (2~255)times     |
|                 | Socket B                                 | Parameter      |                  |
|                 | Work mode:                               | UDP Sen        | ver~             |
|                 | Local/remote port:                       | 0              | 8887             |

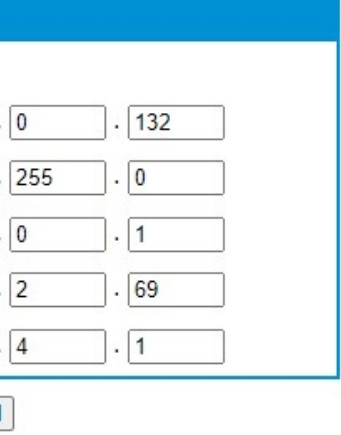

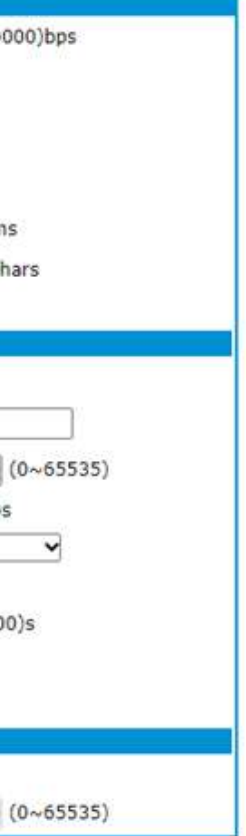